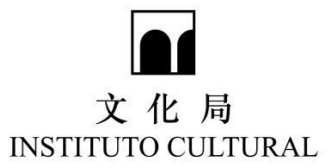

"文化活動/項目資助計劃"、"文化藝術管理人才培養計劃" 網上申請系統用戶指南

Guia de utilização do sistema de candidatura *online* para os projectos "Programa de Apoio Financeiro para Actividades / Projectos Culturais das Associações Locais", "Programa de Formação de Recursos Humanos na Gestão Cultural e das Artes"

# 一. 登錄系統 Registo de entrada (*Login*)

步驟 1:輸入文化局預設的"帳戶"及"初始密碼" Passo 1: Introduzir o nome da conta e a palavra-chave inicial predefinida pelo IC

| 申請單位登記編號 Este número de inscrição do requerente         密碼 Palavra-passe         密碼 Palavra-passe         忘記密碼 Esqueceu-se da palavra-passe ?         登入 Iniciar sessão | 申請單位登錄<br>Login do requerente                         |  |
|----------------------------------------------------------------------------------------------------|-------------------------------------------------------|--|
| 密碼 Palavra-passe<br>忘記密碼 Esqueceu-se da palavra-passe ?<br>登入 Iniciar sessão                                                                                            | 由請單位登記編號 Este número de inscrição do requerente       |  |
| 登入 Iniciar sessão                                                                                                    | 密碼 Palavra-passe<br>忘記密碼 Esqueceu-se da palavra-passe |  |
|                                                                                                    | 登入 Iniciar sessão                                     |  |
|                                                                                                    |                                                       |  |

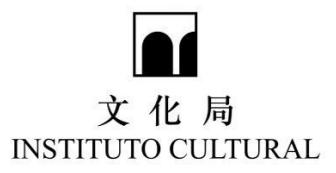

步驟 2: 輸入電子郵箱,驗證碼會發送至電郵

Passo 2 : Introduzir o correio electrónico para recepção do código de verificação por correio electrónico

| 321321@test.com<br>確認 Verificar                                                    |                              | <mark>綁定電子郵箱</mark><br>Ligar à conta de e-mail             |
|------------------------------------------------------------------------------------|------------------------------|------------------------------------------------------------|
|                                                                                    | 321321@test.                 | com<br>確認 Verificar                                        |
|                                                                                    |                              |                                                            |
|                                                                                    |                              |                                                            |
| 已發送驗證連結,請前往電子郵箱查收<br>Link de autenticação enviado, por favor consultar o<br>e-mail | 已發送験<br>Link de au<br>e-mail | 證連結,請前往電子郵箱查收<br>tenticação enviado, por favor consultar o |

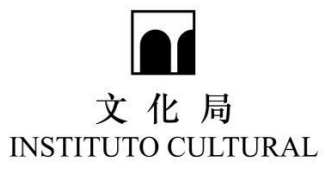

步驟3:開啟電郵及"按此綁定帳戶"

# Passo 3 : Abrir o correio electrónico e pressionar em "conta de ligação"

| 您好!<br>Olá!                                                                                                    |                        |
|----------------------------------------------------------------------------------------------------|------------------------|
| <ul> <li>申請單位 身份證明局登記編號(DSI) *****3 正在嘗試綁定此電子郵箱,如非本人操作,<br/>議您保護好個人私隱,並忽略此郵件。</li> <li>Alguém está a tentar estabelecer ligação com esta conta de e-mail com seu número de reg<br/>DSI ***** 3. Se não for o próprio, sugerimos que proteja a sua privacidade e ignore este e-mail<br/>請使用以下連結綁定您的帳戶 Por favor, use o link fornecido abaixo para ligação à sua<br/>按此鄉定帳戶</li> <li>Clicar aqui para ligação à conta</li> <li>請注意:本局不會向您索要任何登錄資訊</li> <li>Atenção: O IC não solicitará qualquer informação de V. Exa</li> </ul> | 我們建<br>isto da<br>ail. |
| ICM                                                                                                    |                        |
| 倘有疑問,請與本局演藝發展廳職員聯絡。<br>電話: <b>8399 6388</b><br>地址:文化局塔石廣場大樓<br>Para mais esclarecimentos, contactar, por favor, durante o horário normal de expediente.<br>Tel.: 83996659 / 83996388<br>Endereço:Praça do Tap Siac, Edif. do Instituto Cultural, Macau                                                                                                    |                        |

# 步驟 4:輸入新密碼及確認新密碼,按"激活" Passo 4: Introduzir e reconfirmar a nova palavra- chave e pressionar "Activar"

| <mark>激活帳戶</mark><br>Activar conta       |  |
|------------------------------------------|--|
|                                          |  |
| 321321                                   |  |
| 請輸入新密碼 Introduzir a nova palavra-passe   |  |
| 請再次輸入密碼 Reconfirmar a nova palavra-passe |  |
| 激活 Activar                               |  |

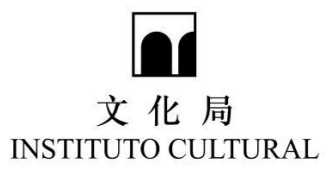

### 二. 查看申請單位資料 Analisar as informações da associação candidata

成功激活後,進入主界面,點擊"查看申請單位資料",可查看申請單位資料。 Após sucesso na activação da conta, entre na página principal e pressione em "Visualizar informações do requerente" para ver as informações.

| M上申請系統<br>Sistema de candidatura online          | へ 命 首頁 P                               | Página Inicial | • 修改密碼 Alterar palavra-passe | []+ 選出 Sair        |
|--------------------------------------------------|----------------------------------------|----------------|------------------------------|--------------------|
| 申請單位資料 Informações do requerente                 |                                        |                |                              |                    |
| 申請單位登記爆號 Este número de inscrição do requerente: | 申請單位爆號 Número de registo do requerente |                |                              |                    |
| 申請單位名稱(中) Nome (Chinés):                         | 申請單位名稱(蓋) Nome (Português)             | ):             |                              |                    |
| 電子鄧颖 E-mail:                                     | 電話 Tel                                 | 1:             |                              |                    |
|                                                  |                                        |                | 查看中詞單位實料 Visualizar Informa  | ções do requerente |

# 三. 填寫一份或多份申請表資料 Preencher a informação de um ou vários boletins de candidatura

步驟1:在主界面中選擇相應資助計劃,點擊"新增申請表"

Passo 1 : Seleccione o respectivo programa de apoio financeiro na página principal e pressione em "Novo boletim de candidatura".

| 網上申請系統<br>Sistema de candidatura online                                                       |                                                | ٩                                   | ☆ 首頁 Página Inicial             | 修改密碼 Alterar palavra-passe                   | C+ 退出 Sair <mark>(</mark> ) |
|-----------------------------------------------------------------------------------------------|------------------------------------------------|-------------------------------------|---------------------------------|----------------------------------------------|-----------------------------|
| 申請單位資料 Informações do requerente                                                              | 選擇相應資                                          | 助計劃                                 |                                 |                                              |                             |
| 中詩單位登記爆號 Este nûmero de inscrição do requerente<br>申請單位名稱(中) Nome (Chinês)<br>電子部箱 E-mail     | Seleccione<br>apoio finan                      | o respectivo  <br>ceiro na págir    | programa de<br>la principal     | 9                                            |                             |
|                                                                                               |                                                |                                     |                                 | 查看申請單位資料 Visualizar informaç                 | ões do requerente           |
| 2021年"年度資助計劃" Programa de Subsídios p                                                         | oara 2021 -                                    |                                     |                                 |                                              |                             |
|                                                                                               |                                                |                                     |                                 | 新增申請衷 Novo b                                 | oletim de candidatura       |
| 進度提示 Mensagem de andamento                                                                    |                                                |                                     |                                 |                                              | 1                           |
| Continuar a preencher o boletim de candidatura<br>境容申請單位<br>Introduzir o nome<br>do candidato | 填寫申請喪<br>Preencher o boletim<br>de candidatura | 超交申請<br>Apresentar<br>a candidatura | 現場醌名<br>Candidatura<br>no local | 完成申請程序<br>Processo de<br>candidatura conclui | ido                         |
|                                                                                               | 0                                              | 0                                   |                                 |                                              | รณ์ Para coacluir           |
|                                                                                               |                                                |                                     | с<br>л                          | 新增申請表                                        |                             |
|                                                                                               |                                                |                                     | 1                               | Novo boletim de                              | e candidat                  |

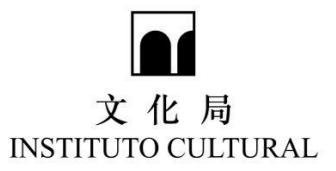

#### 步驟2:選擇適當資助計劃的申請表

Passo 2 : Seleccione o boletim de candidatura adequado para o programa de apoio financeiro

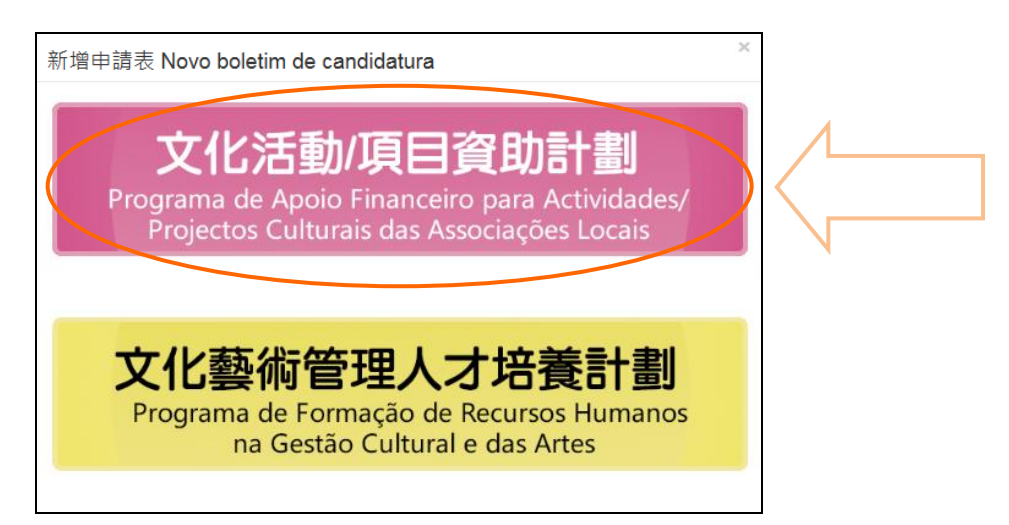

例子:填寫"展覽/研討會/講座/工作坊專用"申請表

Por exemplo : preencher o boletim de candidatura para "Exposições / Conferências / Palestras / *Workshops*"

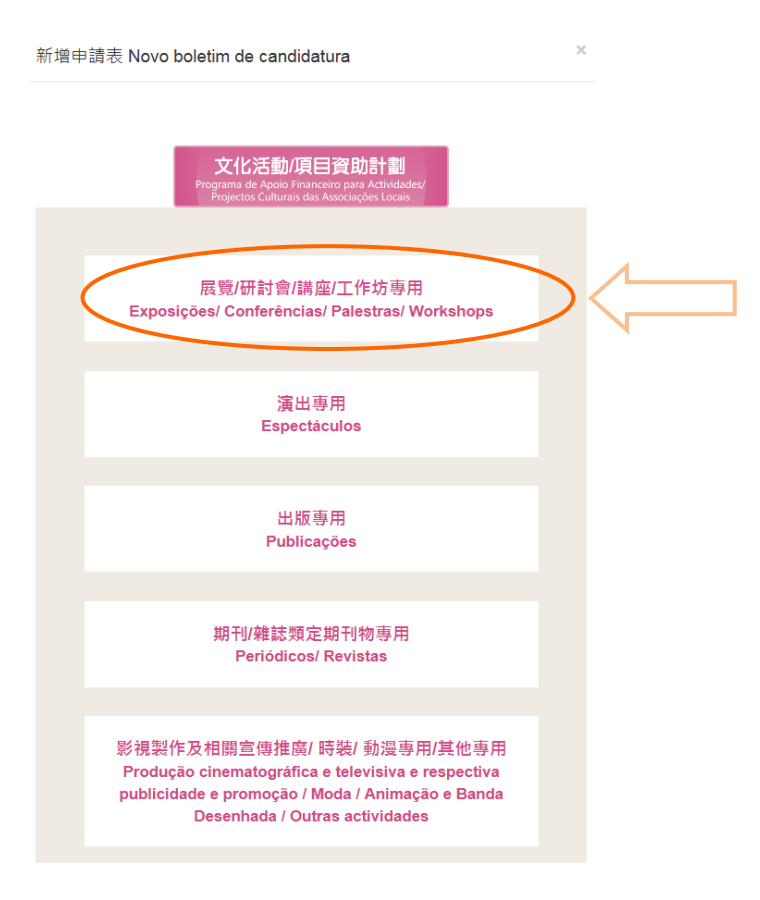

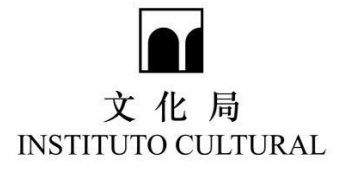

| irama de                                                                                                    |                                                                                                    |                                                                                                    |                                                                                                    |
|----------------------------------------------------------------------------------------------------|----------------------------------------------------------------------------------------------------|----------------------------------------------------------------------------------------------------|----------------------------------------------------------------------------------------------------|
| 活動/                                                                                                    | 项目名稱 Nome da Actividade / projecto:                                                                                                    |                                                                                                    |                                                                                                    |
| 6此活動<br>ie a acti                                                                                                    | / 項目是 貴軍位長期舉辦之筆點活動・詞指出已建團舉辦:<br>ividade / projecto for uma iniciativa muito importante, realizad<br>年 anos / 岡 G                                                                                                    | la regularmente e a longo prazo, indique o número de ano<br>dições                                                                                                    | s / edições que jà tiveram lugar :                                                                                                    |
| 02019年<br>e a acti                                                                                                    | E - 2018年或2017年的活動名稱明是文申請不同→請註明:<br>ividade realizada em 2017, 2018 ou 2019 tiver um nome difere                                                                                                    | nte em 2020, é favor assinalar o nome nos anos menciona                                                                                                    | dos ;                                                                                                    |
| 活動/<br>商選擇一                                                                                                    | 項目類別 Categoria de actividade / projecto:<br>"酒意通言的消息!"文几层将很道:雪星位所提择的預別分配至相對                                                                                                    | 駆蠕的評估/                                                                                                    | to a well-who addo paracetta a mano do well-wite 1                                                                                                    |
| O                                                                                                    | ne a categoria mais adequada para a sua actividade projecto, sej                                                                                                    | junto a qual, o presente formulario de candidatura sera envia                                                                                                    | A set a                                                                                                    |
| 0 -                                                                                                    | tai Dança                                                                                                    |                                                                                                    | C star learo                                                                                                    |
| 0 1                                                                                                    | 键 翻阅 - 四方所材编成 萨纳霍 Artes Visuais - Expressao plastica (                                                                                                    | cidental ou multimedia                                                                                                    | 代記書前:中国書畫來 Artes Visuals - Pintura e Caligrana Chinesas                                                                                                    |
| 0                                                                                                    | rm – Em musica Ocidental                                                                                                    |                                                                                                    | arm - Him Musica Uninesa                                                                                                    |
| O m                                                                                                    | P操 – 流行 Música Popular                                                                                                    |                                                                                                    | 〇 學術研究 Pesquisa Académica                                                                                                    |
| Ox                                                                                                    | 《學創作及研究 Literatura e Investigação                                                                                                    |                                                                                                    | O Bitt Design                                                                                                    |
| O 虹                                                                                                    | i要 Animação e banda desenhada                                                                                                    |                                                                                                    | 〇 時額 Moda                                                                                                    |
| 0                                                                                                    | 們文化遺產 Patrimônio Cultural de Macau                                                                                                    |                                                                                                    | ○ 影視製作及相關置傳損賞 Produção cinematográfica e televisiva e respectiva publicidade e promoção                                                                                                    |
| 協辦機                                                                                                    | 操煤 Entidades colaboradoras :                                                                                                    |                                                                                                    |                                                                                                    |
| 協辦權<br>合辦權<br>(如考<br>(Cas                                                                                                    | 표별 Entidades colaboradoras :<br>클럽 Co-organização :<br>고수화려로 - 여제국목국(文合)제15호 / 개리[2]분률* - 북마)문변문구부<br>a associação organice a actividade / projecto com outra entida                                                                                                    | 位代為處理向本局申請質約之事宜・)<br>e. doved arthegar a' <u>Procuração de Actividade i Projecto</u>                                                                                                    | Co-Organizado <sup>®</sup> presencialmente, a fim de estar devidamente autorizada a tratar do pedido de financiamento. )                                                                                                    |
| 協辦權<br>合辦權<br>(如7<br>(Cas<br>· 舉行<br>·<br>·<br>·<br>·<br>·<br>·<br>·<br>·<br>·<br>·<br>·<br>·<br>·<br>·<br>·<br>·<br>·<br>·<br>·                                                                                                    | 程度Entidades colaboradoras :<br>種母Co-organização :<br>自然目在: 月相等点:<br>20 a associação organize a actividade / projecto com outra entidar<br>性質 (講經理一現最適合的項目) Natureza do evento()<br>程度 Continuidade 〇 指定日期 Data designada *6<br>日期 / Data de realização ;                                                                                                    | 位代為進環向工局中導貿款之事変・)<br>le, deverá entregar a <sup>*</sup> <del>Procuração de Actividade / Projecto</del><br>seleccione o mais adequado) :<br>発                                                                                                    | Co-Organizado" presencialmente, a fim de estar devidamente autorizada a tratar do pedido de financiamento. )                                                                                                    |
| 協辦欄<br>合辦欄<br>(欠as<br>* 単行<br>一 連絡<br>* 単行                                                                                                    | 理 Entidades colaboradoras :<br>書種 Co-organização :<br>高台朝君日、前原電荷文合加込金/加記賞建築*、最明園開催之準<br>a sasosicação organice a actividade / projecto com outra entida<br>性質 (諸選擇一項電道合的項目) Natureza do evento(<br>責任質 Continuidade 〇 指定日期 Data designada *&<br>日期 / Data de realização :<br>至 ate                                                                                                    | 位行為處理向本局申請實約之事宜 · )<br>e, deverà entregar a <sup>*</sup> <b>Procuração de Actividade / Projecto</b><br>Seleccione o mais adequado) :<br>病                                                                                                    | Co-Organizado" presencialmente, a fim de estar devidamente autorizada a tratar do pedido de financiamento. )<br>* 地話 / Local :<br>演行 / Macau  ・ (語語人用変変語) ・ 必領                                                                                                    |
| 協辦欄<br>合辦欄<br>(Cas<br>* 単行<br>・ 単行<br>※ 単行<br>※ 場次                                                                                                    | 理Entidades colaboradoras :<br>構Eco-organização :<br>為合被項目:時現準項で <u>全面活金人通目度要置</u> : 是明度物量之当<br>あるwacicajão organize a actividade / projecto com outra entida<br>性質 (基礎博士 現最適合的項目) Natureza do evento(<br>能定 Continuidade 〇 指定日期 Data designada * &<br>日期 / Data de realização :<br>正 a te                                                                                                    | 位代為産現向本局中導種加之事変・)<br>& deverá entregar a" <del>Prosuração de Actividade / Projecto</del><br>seleccione o mais adequado) :<br>痛                                                                                                    | Co-Organizado" presencialmente, a fim de estar devidamente autorizada a tratar do pedido de financiamento.)<br>* 地話 / Local :<br>演行 / Macau  ・  高融人指定定知 ・  必焼<br>・  編集 の の の の の の の の の の の の の の の の の の                                                                                                    |
| 協辦欄<br>合辦欄<br>(如?<br>(Cas<br>) 連行<br>) 連招<br>(公<br>案<br>場行)<br>必填<br>次<br>次<br>次<br>次                                                                                                    | 理Entidades colaboradoras :<br>種Co-organização :<br>anaiza : 利用電空ご加加之意 / 近日回星音 : 最初度的星之早<br>to a associação organize a actividade / projecto com outra entidat<br>性質 (諸環律一環最適合的項目) Natureza do evento(<br>管弦 Continuidade 〇 指定日期 Data designada * &<br>日期 / Data de realização :                                                                                                    | 位代為進環向工局中導奮記之事変・)<br>le, deverá entregar a* <mark>Procuração de Actividade / Projecto</mark><br>seleccione o mais adequado) :<br>病                                                                                                    | Co-Organizado" presencialmente, a fim de estar devidamente autorizada a tratar do pedido de financiamento.)<br>* 他點 / Local :<br>漢門 / Macau  * 展展設置 Quantidade de obras expostas :<br>* 46項 @                                                                                                    |
| 協辦權<br>合辦權<br>(Cas<br>(Cas<br>)<br>一 建<br>理<br>行<br>(Cas<br>)<br>一 建<br>理<br>行<br>(<br>)<br>一 建<br>增<br>行<br>》<br>一<br>一<br>一<br>一<br>一<br>一<br>一<br>一<br>一<br>一<br>一<br>一<br>一<br>一<br>一<br>一<br>一<br>一                                                                                                    | 理 Entidades colaboradoras :<br>=<br>=<br>=<br>=<br>=<br>=<br>=<br>=<br>=<br>=                                                                                                    | 位代為重理向工局中資智助之事変・)<br>le, deverá entregar a <sup>•</sup> <del>Procursção de Actividade / Projecto</del><br>Seleccione o mais adequado) :<br>発                                                                                                    | Co-Organizado" presencialmente, a fim de estar devidamente autorizada a tratar do pedido de financiamento. )<br>* 地點 / Local :<br>演行 / Macau ・ 語識人指変を知 ・必嘆<br>・ 展展型量 Quantidade de obras expostas :<br>・ 会項                                                                                                    |
| 協辦權<br>合辦權<br>(Cas<br>● # 舉行<br>公場<br>本<br>集<br>行<br>必<br>場<br>名<br>次<br>次                                                                                                    | 理 Entidades colaboradoras :<br>= = Entidades colaboradoras :<br>= = = = = = = = = = = = = = = = = = =                                                                                                     | 他代為重理向本局中損智助之事宜・)<br>(e, deverá entregar a' <del>Procursção de Actividade / Projecto</del><br>Seleccione o mais adequado) :<br>何                                                                                                    | Co-Organizado" presencialmente, a fim de estar devidamente autorizada a tratar do pedido de financiamento. )<br>* 地點 / Local :<br>「満年/ Macau ~ 」 音磁人指定を知 ◆必集<br>* 展展型 Quantidade de obras expostas :<br>- 会境                                                                                                    |
| 協辦權<br>合辦種<br>((Cas<br>)<br>● 建建行<br>必<br>※<br>舉<br>年行<br>//<br>必<br>、<br>本<br>単<br>連<br>境<br>次<br>。<br>必<br>、<br>、<br>、<br>、<br>、<br>、<br>、<br>、<br>、<br>、<br>、<br>、<br>、<br>、<br>、<br>、<br>、                                                                                                    | 理 Entidades colaboradoras :<br>種 Co-organização :<br>市時頃酒 - 将電空ご加加式各 / 通目調電査 * 最初電信空 2年<br>to a associação organize a actividade / projecto com outra entidar<br>性質 (諸環環一場電纜合的項目) Natureza do evento(<br>程度 Continuidade 〇 指定日期 Data designada * ⑥<br>日期 / Data de realização :<br>重 até<br>第<br>19<br>/項目目的及預期效果 Objectivos e resultados desejado                                                                                                    | 연代為重理向本局中將智助之事宜 - )<br>e, deveră entregar a <sup>•</sup> <del>Procuração de Actividade / Projecto</del><br>Seleccione o mais adequado) :<br><sup>4</sup><br>e da actividade :                                                                                                    | Co-Organizado" presencialmente, a fim de estar devidamente autorizada a tratar do pedido de financiamento. )<br>* 地話 / Local :<br>③ 第7 / Macau  《 圖 圖 人 图 堂 知知 《 《 編集 》<br>* 展開堂 Quantidade de obras expostas :                                                                                                    |
| 協辦權<br>合辦種<br>((Cas<br>● 年<br>● 理<br>章<br>舉<br>行<br>行<br>場<br>型<br>本<br>の<br>本<br>。<br>の<br>、<br>の<br>の<br>。<br>の<br>。<br>の<br>。<br>の<br>。<br>の<br>。<br>の<br>。<br>の<br>の<br>。<br>の<br>の<br>の<br>の<br>の<br>の<br>の<br>の<br>の<br>の<br>の<br>の<br>の<br>の<br>の<br>の<br>の<br>の<br>の<br>の                                                                                                    | 理 Entidades colaboradoras :<br>編 Co-organização :<br>analwina : 前原準備で全面活動 / 近日に変重。 HIPE me 2 - 2<br>analwina : 前原準備でない<br>計画 : 「「」」」<br>計画 : 「」」<br>一 」 」 「」<br>一 」 」 」<br>- 」 」                                                                                                    | 하다ゐ로맨찌르찌甲尊智助之事主 · )<br>6: deverá entregar a" <del>Prosuração de Actividade / Projecto</del><br>Seleccione o mais adequado) :<br>종<br>s da actividade :                                                                                                    | Co-Organizado" presencialmente, a fim de estar devidamente autorizada a tratar do pedido de financiamento.)  * 地點 / Local :  * 地點 / Local :  * 选择 / Macau * 最級世 Quantidade de obras expostas :  * 公填                                                                                                    |
| 協辦響<br>合辦響行<br>(Cas<br>* 単行行<br># 舉行<br>· 筆<br>行<br>· 準<br>行<br>· 本<br>· · · · · · · · · · · · · · · · · ·                                                                                                     | 理 Entidades colaboradoras :<br>講羅 Co-organização :<br>高も新闻者、戸菜園花会 / 道田茂健酒・見明景禅堂之事<br>本 asocição contanue a actividade / projecto com outra entida<br>を注 (諸選擇一項最適合的項目 ) Natureza do evento(<br>責任 (諸選擇一項最適合的項目 ) Natureza do evento(<br>責任 (諸選擇一項最適合的項目 ) Natureza do evento(<br>責任 (諸選擇一項最適合的項目 ) Natureza do evento(<br>責任 (諸選擇一項最適合的項目 ) Natureza do evento(<br>責任 (諸選擇一項最適合的項目 ) Natureza do evento(<br>責任 (諸選擇一項最適合的項目 ) Natureza do evento(<br>責任 (諸選擇一項最適合的項目 ) Natureza do evento(<br>責任 (諸選擇一項最適合的項目 ) Natureza do evento(<br>責任 (諸選擇一項最適合的項目 ) Natureza do evento(<br>責任 (諸選擇一項最適合的項目 ) Natureza do evento(<br>責任 (書店 ) Natureza do evento(<br>」<br>(項目目的及預期效果 Objectivos e resultados desejado<br>(項目由 ) Natureza do evento(<br>(項目由 ) Natureza do evento(<br>(項目由 ) Natureza do evento(<br>(項目由 ) Natureza do evento(<br>(項目由 ) Natureza do evento(<br>(項目由 ) Natureza do evento(<br>(項目由 ) Natureza do evento(<br>(項目由 ) Natureza do evento(<br>(項目由 ) Natureza do evento(<br>(項目由 ) Natureza do evento(<br>(項目由 ) Natureza do evento(<br>() Natureza do evento(<br>) Natureza do evento(<br>) N | 선단為處理內本局申請實助之事宜 · )<br>e, devela entregar a <sup></sup> Procuração de Actividade / Projecto<br>Seleccione o mais adequado) :<br>病<br>s da actividade :                                                                                                    | Co-Organizado" presencialmente, a fim de estar devidamente autorizada a tratar do pedido de financiamento.)  * 地點 / Local :  ③用 / Macau * 編編数量 Quantidade de obras expostas :  * 編編数量 Quantidade de obras expostas :  * 金焼                                                                                                    |
| 協辦響<br>合辦標程<br>(Cas<br>* 単行行<br>: 4<br>- 4<br>- 4<br>- 4<br>- 4<br>- 4<br>- 5<br>- 5<br>- 5<br>- 5<br>- 5<br>- 5<br>- 5<br>- 5<br>- 5<br>- 5                                                                                                    | 理 Entidades colaboradoras :<br>講 Co-organização :<br>高本部活き、月球電気で含別活動(加工業業)、毎時開催之事<br>なまasocição coma e actividade / projecto com outra entida<br>性質(諸環境一局最適合的項目) Natureza do evento(<br>常性質 Continuidade ① 現定日期 Data designada * &<br>日刻 / Data de realização :<br>至 até                                                                                                    | 순(문為柔環海本局申請異約之事宜 · )<br>e, deveă entregar a <sup>-</sup> Procuração de Actividade i Projecto<br>Seleccione o mais adequado) :<br>종<br>s da actividade :<br>:as da actividade :                                                                                                    | Cc-Organizado* presencialmente, a fim de estar devidamente autorizada a tratar do pedido de financiamento.)  * 地點 / Local :  ③ 注 / Macau * 最高大语意地型 *必榮 * 最高意量 Quantidade de obras expostss :  * 金晓 * 金晓                                                                                                    |
| 協辦售<br>合類目示<br>(Cas<br>● 単行<br>一 単行<br>一 単行<br>一 単行<br>一 単行<br>一 単行<br>一 単行<br>一 単行<br>一 単行<br>一 単<br>一 一 単<br>一 一 単<br>一 一 単<br>一 一 単<br>一 一 一 一 一 一<br>一 一 一 一 一 一 一 一 一 一 一 一 一                                                                                                    | 耀 Entidades colaboradoras :<br>編 Co-organização :<br>高田道田 - 利用電気、加加な数 / 通目19世間、 号切画(中空 2年<br>to a associação organize a actividade / projecto com outra entidar<br>住賃 (諸環境一項電道合約項目) Natureza do evento ()<br>管質 Continuídade 〇 現定日前 Data designada * ⑥<br>日期 / Data de realização :<br>□ = = = = = = = = = = = = = = = = = = =                                                                                                    | 연代為坐理의조局中將智助之事宜 - )<br>le, deveră entregar a <sup>°</sup> Procuração de Actividade / Projecto<br>Seleccione o mais adequado) :<br><sup>6</sup><br>s da actividade :<br>cas da actividade :                                                                                              | Ce-Organizado" presencialmente, a fim de estar devidamente autorizada a tratar do pedido de financiamento.)<br>* 地話 / Local :<br>愛行 / Macau<br>常 展品愛聞 Quantidade de obras expostas :<br>- 金焼<br>* 金焼                                                                                                    |
|                                                                                                    | 理 Entidades colaboradoras :<br>=<br>=<br>=<br>=<br>= Co-organização :<br>=<br>=<br>= a a socciação organice a actividade / projecto com outra entidar<br>to a asocciação organice a actividade / projecto com outra entidar<br>=<br>=<br>=<br>=<br>=<br>=<br>=<br>=<br>=<br>=                                                                                                    | 한다.B.소명하고 R中海智助고 방송 - )<br>le; deverà entregar a' Prosuração de Actividade / Projecto<br>Seleccione o mais adequado) :<br>즉<br>s da actividade :<br>:as da actividade :                                                                                                    | Co-Organizado" presencialmente, a fim de estar devidamente autorizada a tratar do pedido de financiamento.)  * 地話 / Local :  ③用/ Macau * 威強量 Quantidade de obras expostas :  * 公焼                                                                                                    |
| 協辦書<br>合類型では<br>(Cass<br>の)<br>の<br>の<br>の<br>の<br>の<br>の<br>の<br>の<br>の<br>の<br>の<br>の<br>の<br>の<br>の<br>の<br>の                                                                                                    | 理 Entidades colaboradoras :<br>環 Co-organização :<br>高谷城市日、前秋東湾で全協活会」道田設建者。長明県根金之事<br>本部のない着かのgranice a adividade / projecto com outra entida<br>を覚 (諸環連一環最適合的項目) Natureza do evento(<br>責任賞 (諸環連一環最適合的項目) Natureza do evento(<br>責任賞 (古環道本)の最適合の項目) Natureza do evento(<br>責任賞 (古環道本)の最適合の項目) Natureza do evento(<br>責任) (古聞道本) (日本) (日本) (日本)<br>「夏 até (<br>」)<br>第<br>/須目自約及預期效果 Objectivos e resultados desejado<br>/須目約百及預期效果 Objectivos e resultados desejado<br>/須目約百及預期效果 Objectivos e resultados desejado<br>/須目約百及預期效果 Objectivos e resultados desejado<br>/須目約百及預期效果 Objectivos e resultados desejado                                                                                                    | 선(유효료양의조찌年時寶訪之事호 · )<br>e, devela entregar a <sup>*</sup> Proseuração de Actividade / Projecto<br>seleccione o mais adequado) :<br>호<br>s da actividade :<br>cas da actividade :<br>cas da actividade :<br>cas da actividade :                                                          | Co-Organizado" presencialmente, a fim de estar devidamente autorizada a tratar do pedido de financiamento.)  * 批整 / Local :  ③用 / Macau * 展晶爱望 Quantidade de obras expostas :  * 金稿 * assues biografias breves). :                                                                                                    |
|                                                                                                    | 理 Entidades colaboradoras :                                                                                                    | 선(국為集運兩本局申請異約之事査 · )<br>e. doved entregar a <sup>*</sup> Procuração de Actividade J Projecto<br>Seleccione o mais adequado) :<br>종<br>s da actividade :<br>cas da actividade :<br>cas da actividade :<br>cas da actividade :<br>dores/ artistas/ oradores/ lista de instrutores e ap    | Co-Organizado" presencialmente, a fim de estar devidamente autorizada a tratar do pedido de financiamento.)  * 地點 / Local :  ③用 / Macau * 威强型 Quantidade de obras expostas :  - 公項 * outor of the second of the second of the sec |
| 協辦<br>自<br>自<br>信<br>印<br>印<br>印<br>日<br>印<br>印<br>日<br>印<br>日<br>印<br>日<br>日 | 理 Entidades colaboradoras :<br>種 Co-organização :<br>市時消酒 - 将電音で立動式名 / 通目調電査・単初電作電 2<br>to a associação organize a actividade / projecto com outra entidar<br>to a associação organize a actividade / projecto com outra entidar<br>to a associação organize a actividade / projecto com outra entidar<br>to a associação organize a actividade / projecto com outra entidar<br>to a associação organize a actividade / projecto com outra entidar<br>to a associação organize a actividade / projecto com outra entidar                                                                                                    | 연代為重導為工程中將智助之事宜 - )<br>e, deveră entregar a' Procuração de Actividade / Projecto<br>Seleccione o mais adequado) :<br>역<br>s da actividade :<br>as da actividade :<br>as da actividade :<br>as da actividade :<br>as da actividade :<br>as da actividade :                               | Co-Organizado" presencialmente, a fim de estar devidamente autorizada a tratar do pedido de financiamento. )  * 地脑 / Local :     "波行 / Macau * 區面人用電池版 *必発 * 風驚聞 Quantidade de obras expostas :     * 必項 resente as suas biografias breves) :                                                                                                    |
| 協                                                                                                    | 程 Entidades colaboradoras :<br>編 Co-organização :<br>a a asociação organize à actividade / projecto com outra entidar<br>to a asociação organize à actividade / projecto com outra entidar<br>te ( 道磁理一場場違合的項目 ) Natureza do evento(<br>建立 Continuidade ○ 指定日期 Data designada * 6<br>日期 / Data de realização :                                                                                                    | 하다라.로맨하고 문中淸智記之事호 - )<br>e; deverā entregar a' Procuração de Actividade / Projecto<br>Seleccione o mais adequado) :<br>유<br>s da actividade :<br>:aa da actividade :<br>:aa da actividade :<br>:aa da actividade :<br>:aa da actividade :<br>:aa da actividade :<br>:aa da actividade : | Co-Organizado' presencialmente, a fim de estar devidamente autorizada a tatar do pedido de financiamento. )  * 他想 / Local :  * 成項 * 《 编程 / Macau * 《 编程 / 指定 世版 * 《 编<br>* 成集 * 金焼  resente as suas biografías breves) :                                                                                                    |

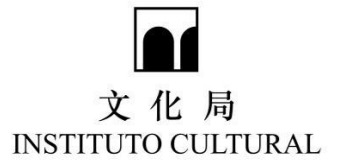

| 可申請實點項目 Itens suusceptiveis de serem subsidios<br>(如總額計算有話,則以項目單億為事) (Se a soma total dos cálculos estiver errada, use como base o preço<br>unitário de cada item )                                                                                                    | 預算金額<br>Valor(MOP)                                                                                            |
|----------------------------------------------------------------------------------------------------|----------------------------------------------------------------------------------------------------|
| 推廣及宣傳 Promoção e publicidade                                                                                                    |                                                                                                    |
| □ 蔬柬 Convites 份                                                                                                    |                                                                                                    |
| □ 宣傅小冊子 Panfletos e Brochuras 份                                                                                                    |                                                                                                    |
| □海報 Cartaz 切                                                                                                    |                                                                                                    |
| □其他(請細分各項閱支) Outros (por favor enumerar as despesas respectivas)                                                                                                    |                                                                                                    |
| 場地租金 Taxa de aluguer                                                                                                    |                                                                                                    |
| 地點名稱 Nome do local                                                                                                    |                                                                                                    |
| 每日相金 Taxa de aluguer por dia MOP                                                                                                    |                                                                                                    |
| 租用日數 Total de 日 dias                                                                                                    |                                                                                                    |
| 增胞佈置 Equipamentos e decoração de interiores                                                                                                    |                                                                                                    |
| □ 佈景板 Pano de Fundo / □ 横顧 Bandeira                                                                                                    |                                                                                                    |
| □ 租用燈管設備 Aluguer de equipamento de iluminação                                                                                                    |                                                                                                    |
| □ 租用音響設備 Aluguer de equipamento de som                                                                                                    |                                                                                                    |
| □ 展場佈罢工程 Montagem de equipamentos e decoração no local da exposição                                                                                                    |                                                                                                    |
| □ 其他 ( 請細分名項閱支 ) Outros (por favor enumerar as despesas respectivas)                                                                                                    |                                                                                                    |
| 物流運輸 Logística e Transporte                                                                                                    |                                                                                                    |
| 人員費用(諸現場提交相關人員名單)                                                                                                    |                                                                                                    |
| Por favor entregue lista do pessoal                                                                                                    |                                                                                                    |
| □ 猫師 Instrutores / □ 講者 Conferenciastas                                                                                                    |                                                                                                    |
| □                                                                                                    |                                                                                                    |
| □ 攝影/錄影 Fotografia/Vídeo                                                                                                    |                                                                                                    |
| □ 特邀藝術家 Artistas convidados                                                                                                    |                                                                                                    |
| □ 行政人員 Pessoal administrativo                                                                                                    |                                                                                                    |
| □ 保安 Seguranças                                                                                                    |                                                                                                    |
| □ 工作餐(活動期間)共 Despesas de alimentação (durante os dias de actividade)                                                                                                    |                                                                                                    |
| ☐ 其他(請紹分各項關支) Outros (por favor enumerar as despesas respectivas)                                                                                                    |                                                                                                    |
| 文化藝術交流 Intercâmbio de Arte e Cultura                                                                                                    |                                                                                                    |
| む た か Desiocação ao estrangeiro                                                                                                    |                                                                                                    |
| Citara Despesas de viagem                                                                                                    |                                                                                                    |
| te despesas de alojamento                                                                                                    |                                                                                                    |
| 「 」 引進 Deslocação de convidados a Macau                                                                                                    |                                                                                                    |
| 征信 Despesas de alojamento                                                                                                    |                                                                                                    |
| 禮貢 Despesas de alimentação                                                                                                    |                                                                                                    |
| 本地只總資 Despesas de viagem local                                                                                                    |                                                                                                    |
| ■ 其他(諸细分各课题支) Outros (por favor enumerar as despesas respectivas)                                                                                                    |                                                                                                    |
| oj சு பி அது நிலை ஆ நடி சுக்கை :<br>Total de despesas susceptíveis de serem subsidiadas : MOP                                                                                                    | 0.00                                                                                                    |
| 雅計収入 Estimativa de receitas                                                                                                    |                                                                                                    |
| ● 全比省費用等人 Total das taxas cobradas aos participantes<br>元 (MOP por pessoa) x 預計 參加人數 (número                                                                                                    |                                                                                                    |
| esperado de participantes)<br>耳他咬入(講註時)Outras receitas (por favor especifique)                                                                                                    |                                                                                                    |
| □預計/己確如從其他取戶辦位申請/取得之資助總額:                                                                                                    |                                                                                                    |
| Subsídio solicitado ou a receber de outras entidades governamentais :                                                                                                    |                                                                                                    |
| Total de receitas : MOP                                                                                                    | 0.00                                                                                                    |
| 可中語實設關支預算總額。預計吸入推額 = 中語實際金額:<br>Total de despesas susceptiveis de serem subsidiadas - Total de receitas = Subsidio requerido<br>MOP                                                                                                    | 0.00                                                                                                    |
| 如申請單位虛範成記覺得稱不能,這成誤單這從而當得聲詞者,將會被跟旨聲詞及順非擔一切法律責任。<br>Se o requerente prestar falsas declarações ou ocultar deliberadamente factos relevantes que devam ser apresent<br>numa lista negra, além de ter assumir todas as responsabilidades legais inerentes.                                                                               | ados e receber o subsídio devido a informações falsas, o subsídio será cancelado e o requerente será colocado |
| 上傳角批評估資料( 現制只能上傳一個文件 - 如己存在損售辦後兩進行上傳 )<br>Carregar documentos beneficos à availação de candidatura (limite de um documento carregado, caso já tenha efectuado, elimine o ant<br>* 眉西書童上傳"有點評估資料"(上傳的文件不能大於10M) ) :<br>Necessita de carregar "documentos benéficos à availação de candidatura" (tamanho máximo de 10M) 〇 鹿 Sm 〇 吝 Não | erior para efectuar um novo carregamento)                                                                     |
| RCH Cancelar                                                                                                    | · 確認 Confirmar                                                                                                |

倚有疑問。詩在辦公時間內與本廳人員聯絡(電話:8399 6699 / 8399 6666) s esclarecimentos contactar, por favor, durante o horário normal de expediente (Tel. 8399 6699 / 8399 6666 )

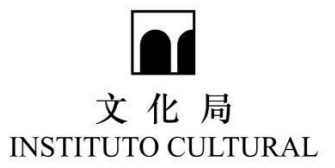

步驟 3:確認後,顯示以下界面,可點擊"新增申請表"以申請多份"文化活動/項 目資助"計劃申請表或點擊"返回首頁"。

Passo 3 : A página seguinte será exibida após confirmação. Clique em "Novo boletim de candidatura" para obter vários boletins de candidatura ao Programa de Apoio Financeiro para Actividades/Projectos Culturais, ou pressione em "Regresso à Página Inicial".

|                          | 序<br>Introdução                          | 其他 Outras                                    | 金額 Valor                                        |            |
|--------------------------|------------------------------------------|----------------------------------------------|-------------------------------------------------|------------|
| ×                        | 1                                        |                                              |                                                 |            |
| ×                        | 2                                        |                                              |                                                 |            |
| ×                        | 3                                        |                                              |                                                 |            |
| 〔計收ノ<br>otal de          | ∖總額:<br>e receitas:                      |                                              | МОР                                             | 0.00       |
| 「申請諸<br>otal de<br>Subsí | 資助開支預算約<br>e despesas s<br>dio requerido | 1額-預計收入總額=申請<br>usceptiveis de serem s<br>o: | 青資助金額:<br>ubsidiadas - Total de receitas<br>MOP | 160,000.00 |

| 返回首頁 Regresso à Página Inicial    | 修改 Alteração | 列印 Imprimir | 新增申請表 Novo boletim de candidatura    |  |
|-----------------------------------|--------------|-------------|--------------------------------------|--|
| 返回首頁<br>Regresso à Página Inicial |              |             | 新增申請表<br>Novo boletim de candidatura |  |

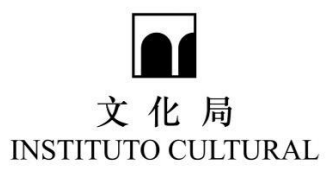

#### 四. 遞交申請 Entrega da candidatura

返回首頁,確認已填寫所有申請表且無誤後,於指定時間內點擊"遞交申請"按 鈕,並輸入各活動/項目"優先順序"。

Pressione em "Apresentação da candidatura" dentro do período indicado, depois de regressar à página inicial e ter confirmado que todo o boletim de candidatura está devida e correctamente preenchido e introduza a "Ordem de Prioridade" de actividades/projectos.

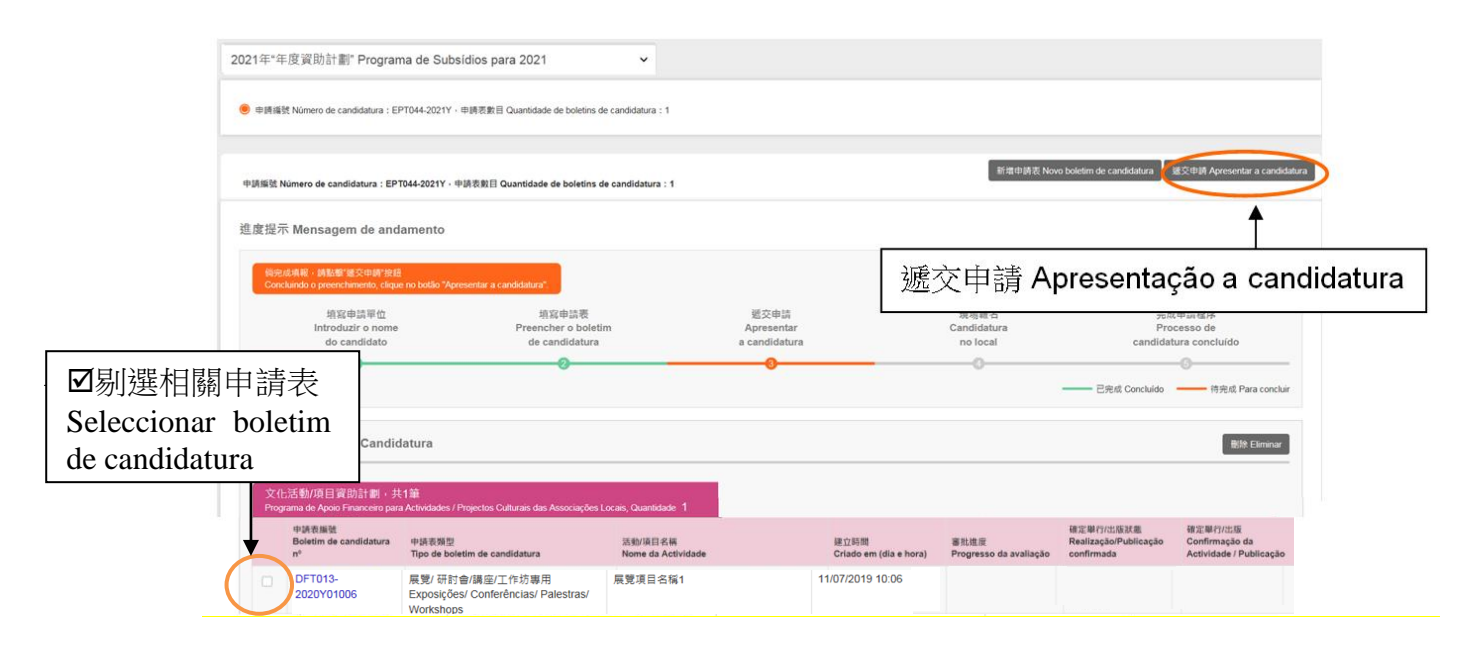

#### 遞交申請 Apresentar a candidatura

| 申請表編號<br>Boletim de<br>candidatura nº | 申請表類型<br>Tipo de boletim de candidatura                               | 活動/項目名稱<br>Nome da Actividade | 建立時間<br>Criado em (dia e<br>hora) | 優先順序<br>Ordem de<br>Prioridade |
|---------------------------------------|-----------------------------------------------------------------------|-------------------------------|-----------------------------------|--------------------------------|
| DFT013-<br>2020Y01006                 | 展覽/ 研討會/講座/工作坊專用<br>Exposições/ Conferências/ Palestras/<br>Workshops | 展覽項目名稱1                       | 11/07/2019 10:06                  |                                |
| DFT013-<br>2020Y01007                 | 演出專用 Espectáculos                                                     | 演出1                           | 11/07/2019 10:35                  |                                |
| DFT013-<br>2020Y01008                 | 出版專用 Publicações                                                      | 出版A publicação da《出版物名稱 1》    | 11/07/2019 10:47                  |                                |

×

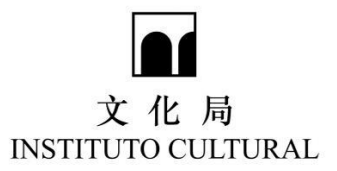

## 五. 生成申請憑條

Emissão de talão de candidatura

遞交申請後,請點擊"生成申請憑條",會長/理事長須在申請憑條上簽署及蓋 章,並於指定時間內親臨文化局遞交申請憑條正本及補充文件。

Pressione em "Gerar talão de candidatura" após a entrega da candidatura. O talão deve ser assinado e carimbado pelo Presidente ou Director do Conselho de Administração da associação. O original do talão de candidatura e os respectivos documentos suplementares devem ser entregues ao Instituto Cultural em pessoa e dentro do prazo indicado.

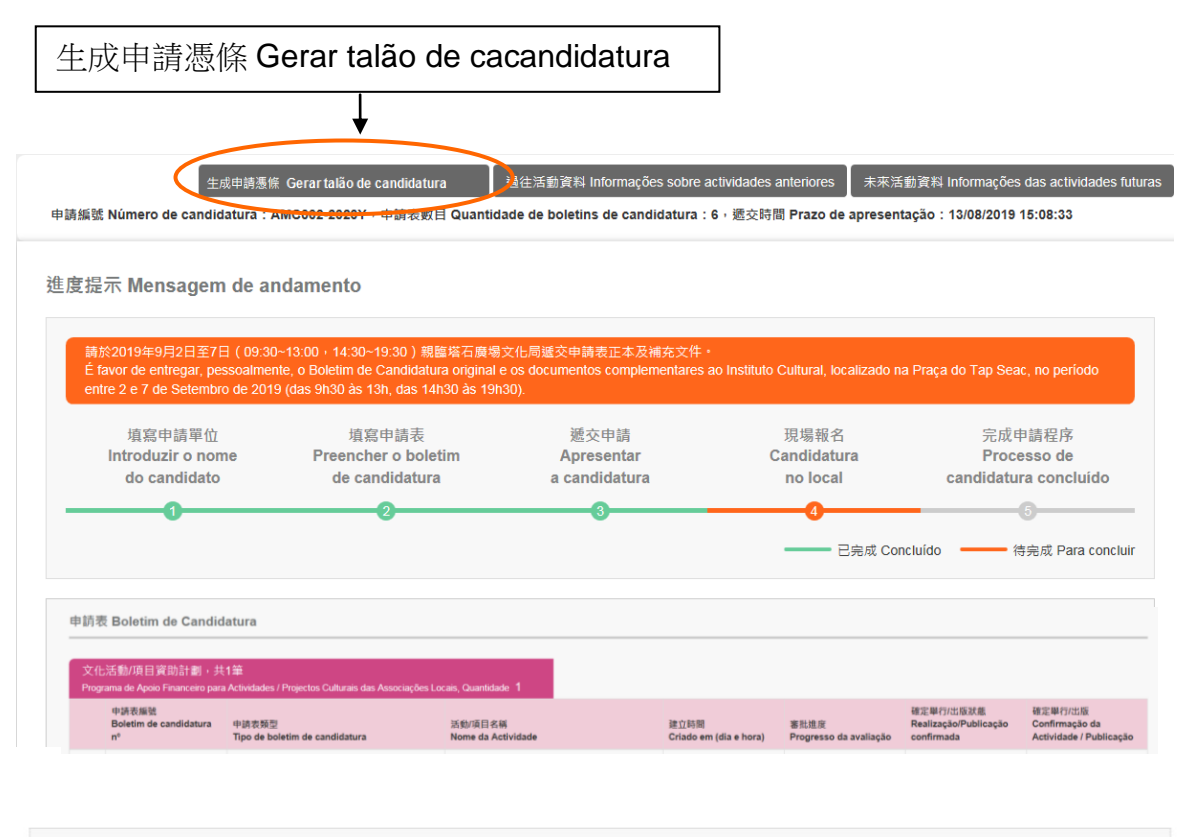

| X1i<br>Prog        | 다)古史》/ 씨 曰 貞(即言) 페 · ナ<br>grama de Apoio Financeiro par                                                               | ÷1≇<br>a Actividades / Projectos Culturais das Associações I                | .ocais, Quantidade 1                                 |             |                                |                                |                                                  |                                                     |
|--------------------|----------------------------------------------------------------------------------------------------|-----------------------------------------------------------------------------|------------------------------------------------------|-------------|--------------------------------|--------------------------------|--------------------------------------------------|-----------------------------------------------------|
|                    | 申請表版號<br>Boletim de candidatura<br>nº                                                                                 | 申請衣類型<br>Tipo de boletim de candidatura                                     | 活動/项目名稱<br>Nome da Actividade                        |             | 建立時間<br>Criado em (dia e hora) | 審批進度<br>Progresso da avaliação | 確定単行/出版狀態<br>Realização/Publicação<br>confirmada | 確定單行/出版<br>Confirmação da<br>Actividade / Publicaça |
|                    | EPT044-2021Y00076                                                                                                    | 期刊/雜誌頭定期刊物專用 Periódicos/ Revistas                                           | 出版 A publicação da<br>tem no total ( 6 ) 新 número(s) | 月刊 mensal 共 | 27/05/2020 09:47               | 資助<br>Subsidiado               | 已枝實<br>Data de realização<br>aprovada            | 確認 Confirmar                                        |
| 現臨3<br>辦活會<br>Proc | 文化局提交的文件:<br>約 / 項目授權書(加適用)<br>entos a serem apresentados p<br>uração de Actividado/Resiecto<br>44-2021V-田讀高條 Talão d | essoalmente no ICM :<br>Co-organizado (Se aplicável).<br>Le Candidatura odf | 點擊<br>Press                                          | 主成的         | I PDF 文标                       | 當及列印                           | datura en                                        |                                                     |

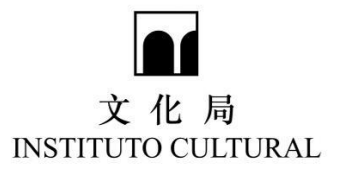

# 六.查看審批進度

Verificar o progresso da avaliação e a aprovação

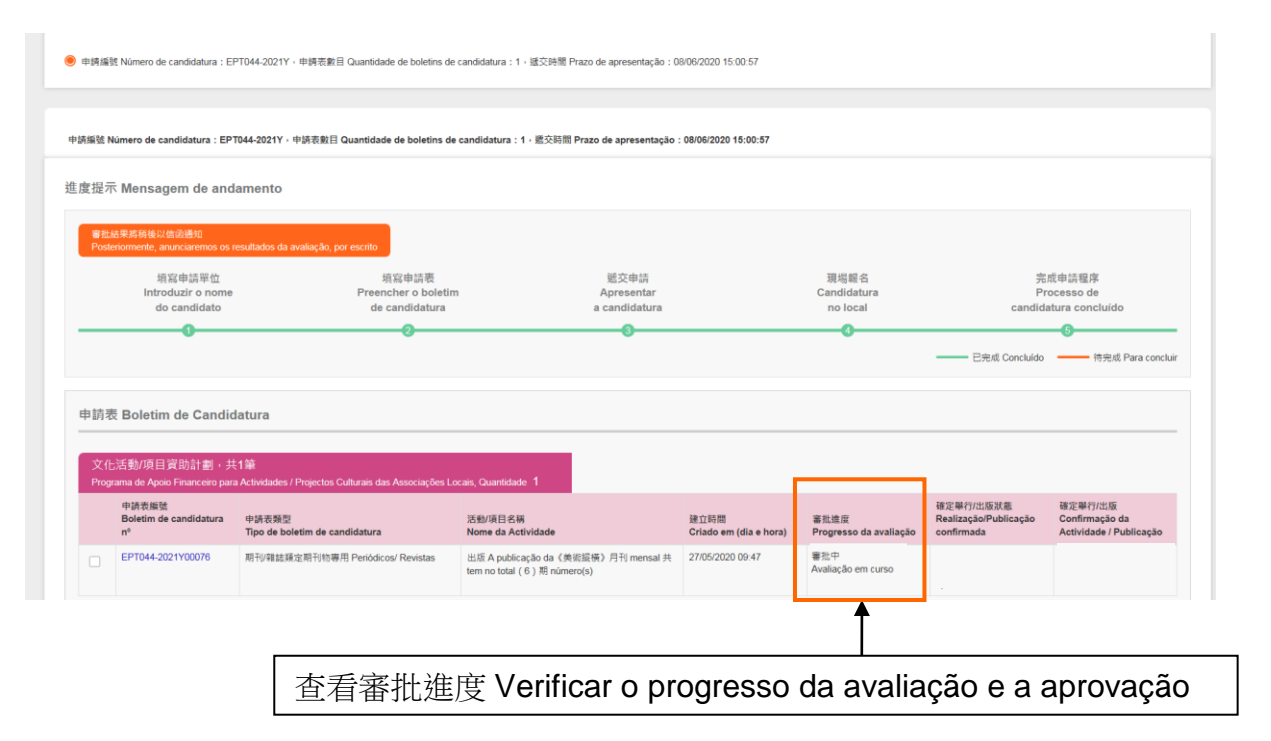

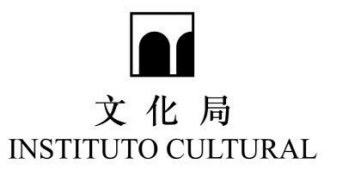

#### 七.注意事項 Pontos a salientar

 在網上系統內,須填妥申請單位資料及申請表,檢查無誤後,點擊"遞交申 請"按鈕;

Entrar no sistema *online*, preencher os dados do candidato e o boletim de candidatura, verificar se está correcto e pressionar no botão "Enviar candidatura".

 點擊"遞交申請"按鈕,不能新增/修改/刪除申請表;倘在網上申請期間,欲 新增/修改/刪除申請表或申請單位資料,請在辦公時間內與本廳人員聯絡(電 話: 83996659/83996388);

Depois de pressionar no botão "Enviar candidatura", não se aceita qualquer adenda / alteração / eliminação no boletim de candidatura; Se a adenda / alteração / eliminação do boletim de candidatura ou a informação do requerente for imprescindível durante o período de candidatura *online*, por favor contact os nossos serviços durante o horário de expediente (Tel.: 83996659 / 83996388).

3) 網上系統關閉後,不能新增/修改/刪除/遞交申請表;

Não será aceite qualquer adenda / alteração / eliminação / envio de boletins de candidatura após o encerramento do sistema *online*.

4) 補交期間不接納遞交申請表及申請憑條;

Durante este período não se aceitam boletins de candidatura e talão de candidatura.

5) 先網上填報申請表,後親臨文化局遞交申請憑條正本及補充文件。

Preencher o boletim de candidatura *online* e, posteriormente, entregar, pessoalmente, o talão de candidatura original e os documentos complementares no IC.